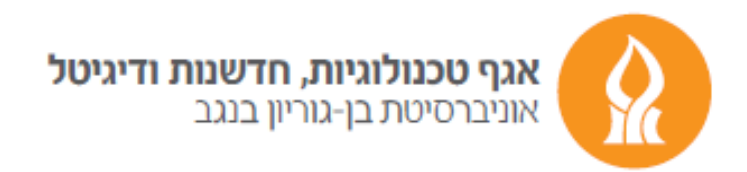

## **Opening a new Google account**

First, we open the next link: <u>https://www.google.com/account</u>

Type "Create account" section and choose "For myself" option.

|        | Us               | Goog<br>Sign<br>se your Googl | <b>le</b><br>in<br>e Account |            |       |
|--------|------------------|-------------------------------|------------------------------|------------|-------|
|        | Email or phor    | ie                            |                              |            |       |
|        | Forgot email?    |                               |                              |            |       |
|        | Not your compute | r? Use Guest n                | node to sign in              | privately. |       |
|        | Create account   |                               |                              | Next       |       |
|        | For myself       |                               |                              |            |       |
|        | For my child     |                               |                              |            |       |
| Englis | To manage my     | y business                    | Help                         | Privacy    | Terms |

On the next page of creating your account, fill in your full name (in Hebrew or English) and type the username you are interested in (if the requested username already exists, a message appears, and another must be selected).

Type twice (to verify) the password (a new password of your personal choice) and press "Next".

| Eiret name                                    | l set name         |                                                |
|-----------------------------------------------|--------------------|------------------------------------------------|
| guli                                          | mogly              |                                                |
| Username                                      | @amail.com         |                                                |
| ise my current ema                            | il address instead |                                                |
| Password                                      | Confirm            |                                                |
| Password<br>Use 8 or more characte<br>symbols | Confirm<br>        | One account. All of Google<br>working for you. |
| Password<br>Use 8 or more characte<br>symbols | Confirm            | One account. All of Google<br>working for you. |

Next, fill in the necessary details and press the "Next" button.

| • • • • •                                         | - 5                               |                                              |                                                        |                                      |
|---------------------------------------------------|-----------------------------------|----------------------------------------------|--------------------------------------------------------|--------------------------------------|
| ۰. 🗸                                              | Phon<br>050                       | e number (optiona<br>5005000                 | al)                                                    |                                      |
| Google will us<br>number won't<br>ise it for othe | e this nu<br>be visib<br>r purpos | imber only for a<br>le to others. You<br>es. | ccount security. Your<br>I can choose later whether to |                                      |
| Recovery                                          | email a                           | ddress (optio                                | nal)                                                   |                                      |
| We'll use it t                                    | to keep y                         | our account sec                              | cure                                                   |                                      |
| Month                                             |                                   | Dav                                          | Year                                                   | Your personal info is private & safe |
| January                                           | -                                 | 01                                           | 1901                                                   |                                      |
| Your birthda                                      | ау                                |                                              |                                                        |                                      |
| Gender                                            |                                   |                                              |                                                        |                                      |
| Rather not                                        | t say                             |                                              | $\overline{\mathbf{v}}$                                |                                      |
|                                                   |                                   |                                              |                                                        |                                      |

Now, approve the agreement to use google services by pressing "I agree" button.

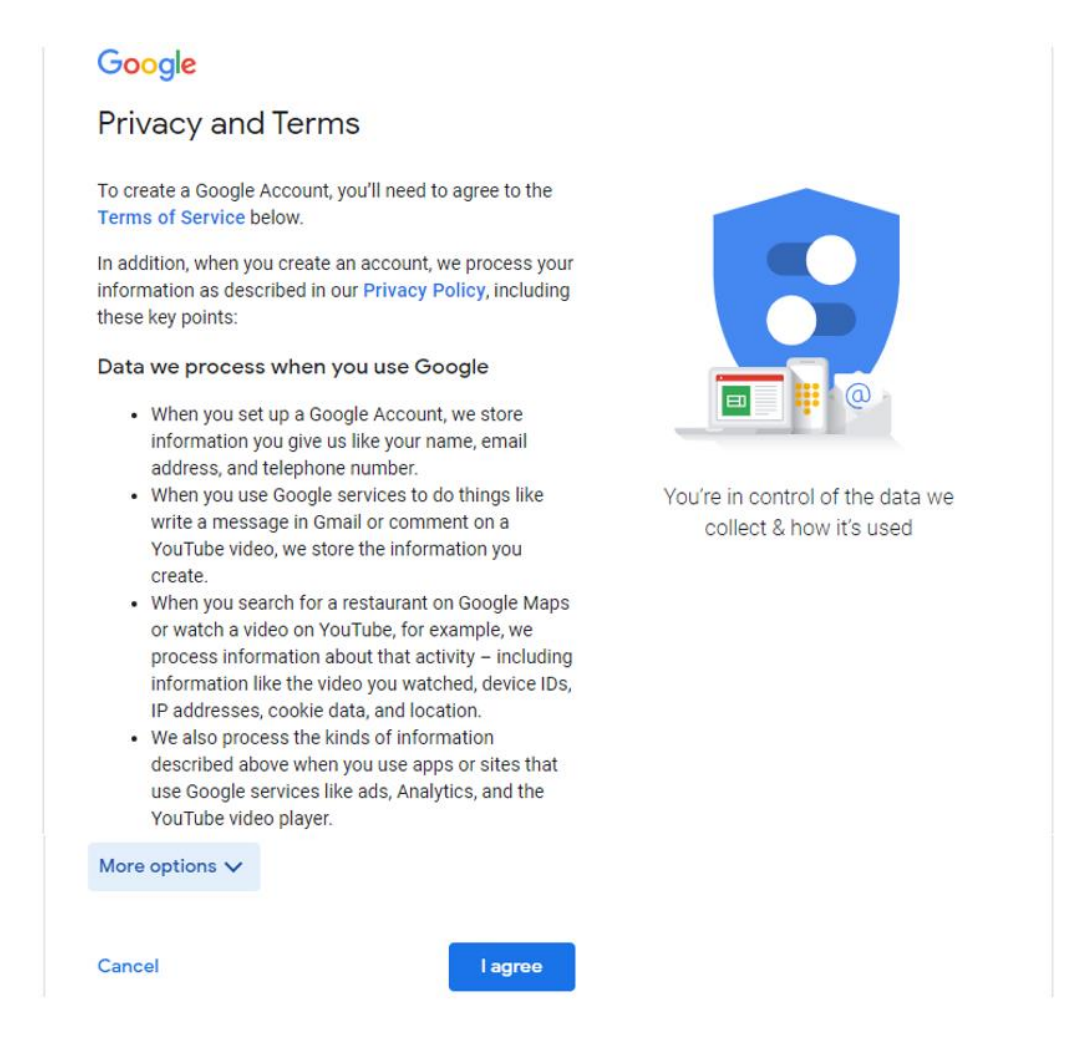

We completed the registration task and entered the main page of our account.

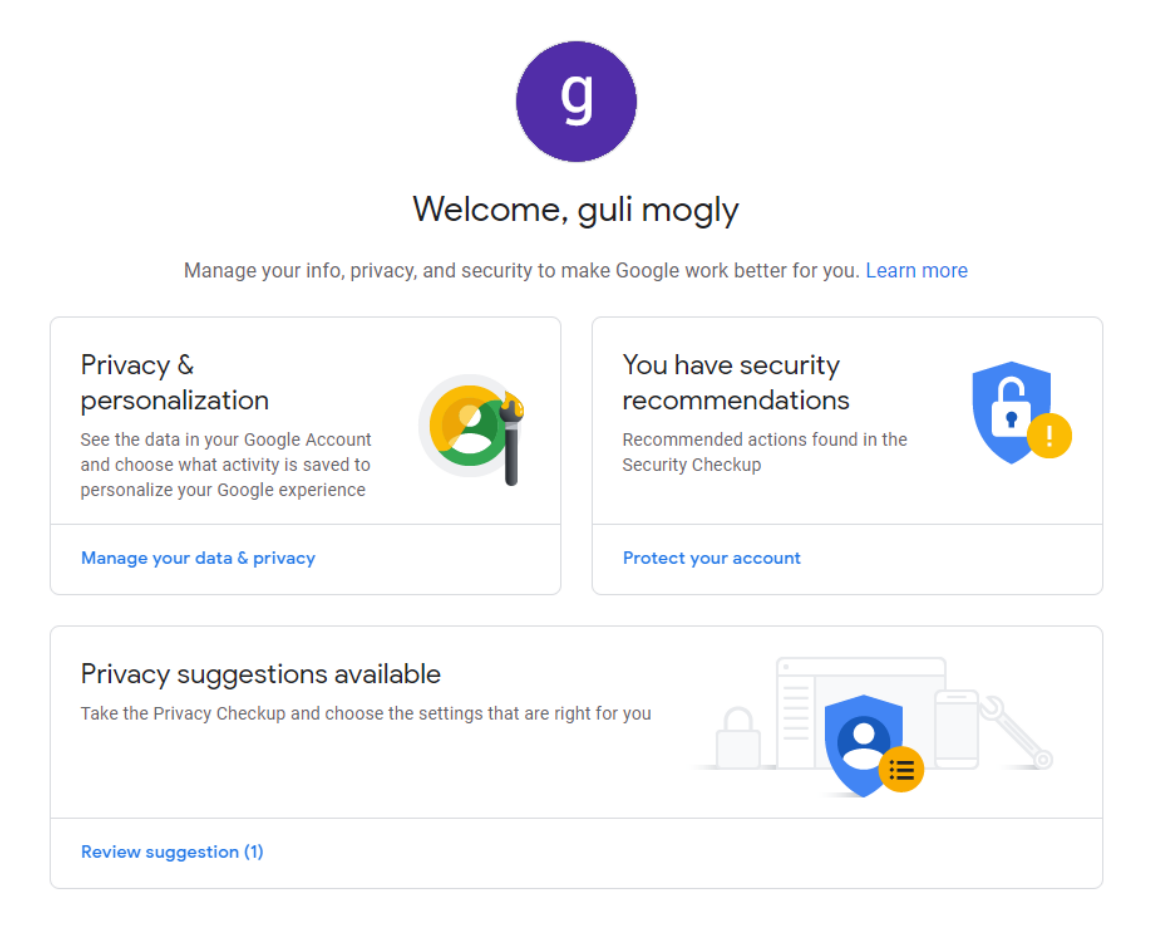

To sign into our email account from this page, press the 9 points square icon at the top of the page and select the Gmail icon.

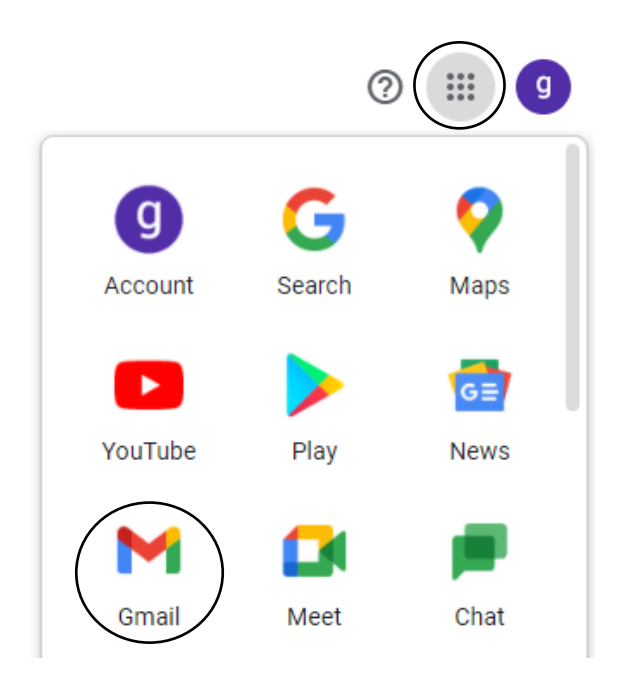

## Good luck

 $\ensuremath{\mathbb{C}}$  Division of Technologies, Innovation and Digital - Ben-Gurion University of the Negev5